🎢 エーワン株式会社

Rev 1.00.00

### Renesas R5F565NE(CK-RX65N)用サンプル

#### (e2studio RX65N\_gnu\_dhcp\_tcp\_aes\_gt202)の説明

(e2studio Version:2024-04 / FreeRTOS Version 10.4.3 -rx-1.0.8)

- 1. Sample の免責について
  - ・Sample に関する Tel/Fax でのご質問に関してはお受けできません。ただし、メールでのご質問に関してはお答えするよう努力はしますが、都合によりお答えできない場合もありますので予めご了承願います。
  - ・Sample ソフトの不具合が発見された場合の対応義務はありません。また、この関連ソフトの 使用方法に関する質問の回答義務もありませんので承知の上ご利用下さい。
  - ・Sample ソフトは、無保証で提供されているものであり、その適用可能性も含めて、いかなる 保証も行いません。また、本ソフトウェアの利用により直接的または間接的に生じたいかなる 損害に関しても、その責任を負わないものとします。
- 2. サンプルのプロジェクト名

| ワークスペース名                                | 概要                                                                                                    | プロジェクト名                                                                                                    |
|-----------------------------------------|----------------------------------------------------------------------------------------------------|----------------------------------------------------------------------------------------------------|
| ワークスペース名<br>FreeRTOS_sample_gnu_wifi_CK | 概要<br>無線 WiFi-module(GT202-<br>QCA4002) を使用した<br>DHCP と TCP 通信のサ<br>ンプル<br>セキュリティ API<br>Crypto ライブラリ(Mbed<br>TLS)AES-CBC を使用し<br>たサンプル (暗号・復<br>号) | プロジェクト名<br>RX65N_gnu_dhcp_tcp_aes_gt202<br>Free RTOS モードで動作<br>FreeRTOS-Plus-TCP<br>(dhcp_client)<br>TCP 通信(Client)<br>(FreeRTOS_send)<br>(FreeRTOS_recv) |
|                                         |                                                                                                    | 暗号・復号(AES-CBC)<br>(MBEDTLS_AES_ENCRYPT)<br>(MBEDTLS_AES_DECRYPT)                                                                                          |

| 統合開発環境                                   |
|------------------------------------------|
| Renesas e2studio(Version 2024-04)        |
| FreeRTOS (Version 10.4.3 rx 1.0.8)       |
| FreeRTOS-Plus-TCP(Version4.0.0)          |
| Mbed TLS(Version3.5.2)                   |
| GCC for Renesas RX(Version 8.3.0.202405) |
| テキストファイル・エンコード(sjis)                     |

| ハード環境           |  |
|-----------------|--|
| CK-RX65N(ルネサス製) |  |

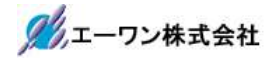

3. Tera Term Pro のインストール

①「teraterm-4.106.exe」を検索してダウンロードする。
 ②PCにインストールし実行する
 ③シリアルポートの設定

|             | 接続             |       | ×                | COM番号は、<br>DC 側でいいアル通信E       |
|-------------|----------------|-------|------------------|-------------------------------|
| ポート(P):     | COM5           | ~     | 現在の接続を直線定(N)     | □□ PC 側Cンリアル通信中<br>↓ か釆号を指定する |
| スピード(E):    | 115200         |       | AUT AND CHARACIA |                               |
| データ(D)      | 8 bit          | ~     | キャンセル            | 115200BPS                     |
| パリティ(A):    | none           | ~     | 11.<br>          | 8bit                          |
| ストップビット(s): | 1 bit          | ~     | ヘルプ(H)           | none                          |
| フロー制御(F):   | none           | ~     |                  | Ibit                          |
| 0           | _<br>] ミリ秒/字(( | ) [0] | ミリ利沙/行(L)        | の仕様にする。                       |
|             |                |       |                  |                               |

#### ④端末の設定

| 端末サイズ(T)<br>90 X 50<br>図=ウィンドウサイズ<br>自動的に調整(W | 改行コ<br>受信(R<br>ズ(S): 送信(M | -F<br>CR ~<br>CR+LF ~       | <del>0</del> * | ZIL | <ul> <li>ータ使用時に CR</li> <li>ードがカットされ</li> <li>設定の場合は、</li> <li>信:LF</li> <li>にして下</li> </ul> |
|-----------------------------------------------|---------------------------|-----------------------------|----------------|-----|----------------------------------------------------------------------------------------------|
| 端末ID(I): VT10<br>応答(A):                       |                           | ーカルエコー(L):<br>動切り替え(VT<->TE | ヘルプ<br>=K)(U): | (H) |                                                                                              |
| 漢字-受信(K)                                      | 漢字-送信(J)                  |                             |                |     |                                                                                              |
| SJIS ~                                        | SJIS ~                    | 漢字-(~)(N)                   | ^[\$B          | 4   |                                                                                              |
|                                               | 11/ 12 day 1 (m)          | attended (a)                | of/ m          |     |                                                                                              |

赤枠の設定にする。

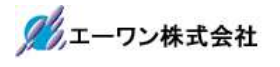

### 4. 動作構成

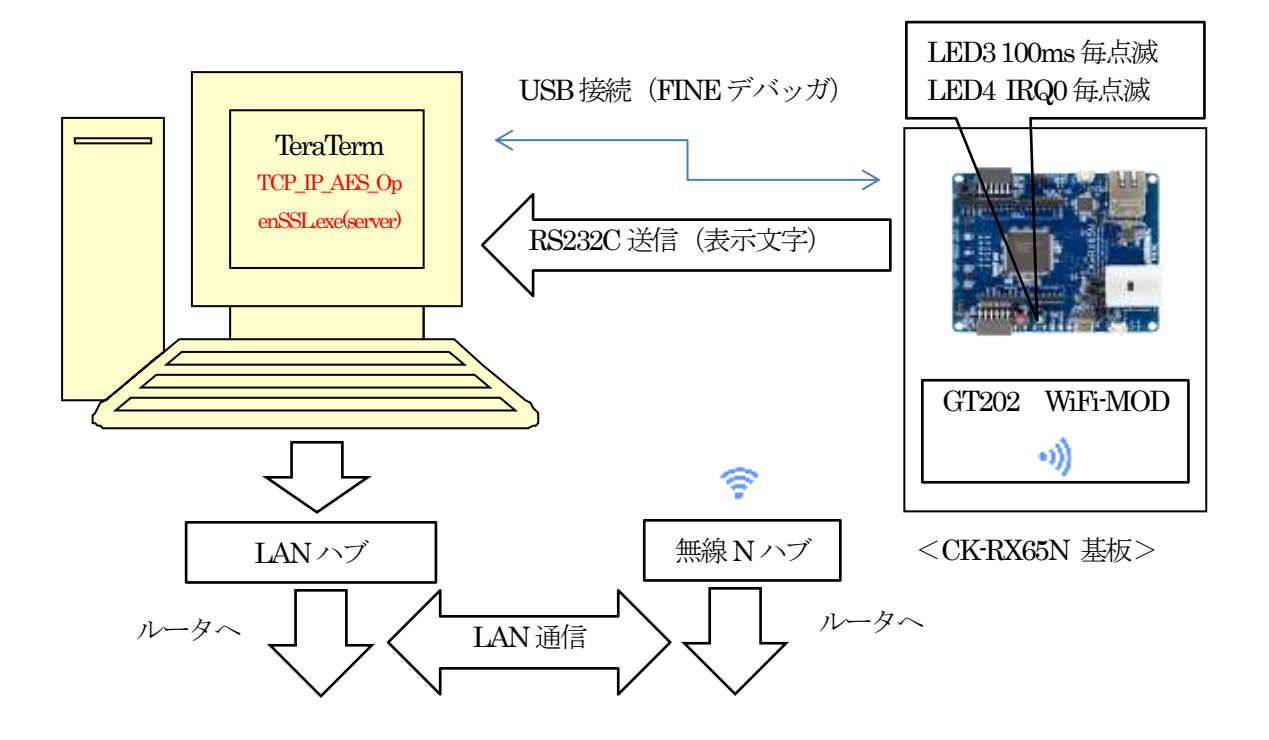

# <TCP\_IP\_AES\_OpenSSL.exe>

[Plain mode]

- 1. 平文を受信する。
- 2. 受信した平文をそのまま送信する。

### [AES-CBC mode]

- 1. 暗号文を受信する。
- 2. 受信した暗号文を復号して表示する。
- 3. 復号文を暗号化した文章を送信する。

### <RX65N\_gnu\_dhcp\_tcp\_aes\_gt202>

[Plain mode]

- 1. 平文を送信する。
- 2. 受信した平文を TeraTerm に表示する。

### [AES-CBC mode]

- 1. AES(CBC)暗号化した文章を送信する。
- 2. 受信した暗号文を復号して TeraTerm に表 示する。

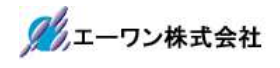

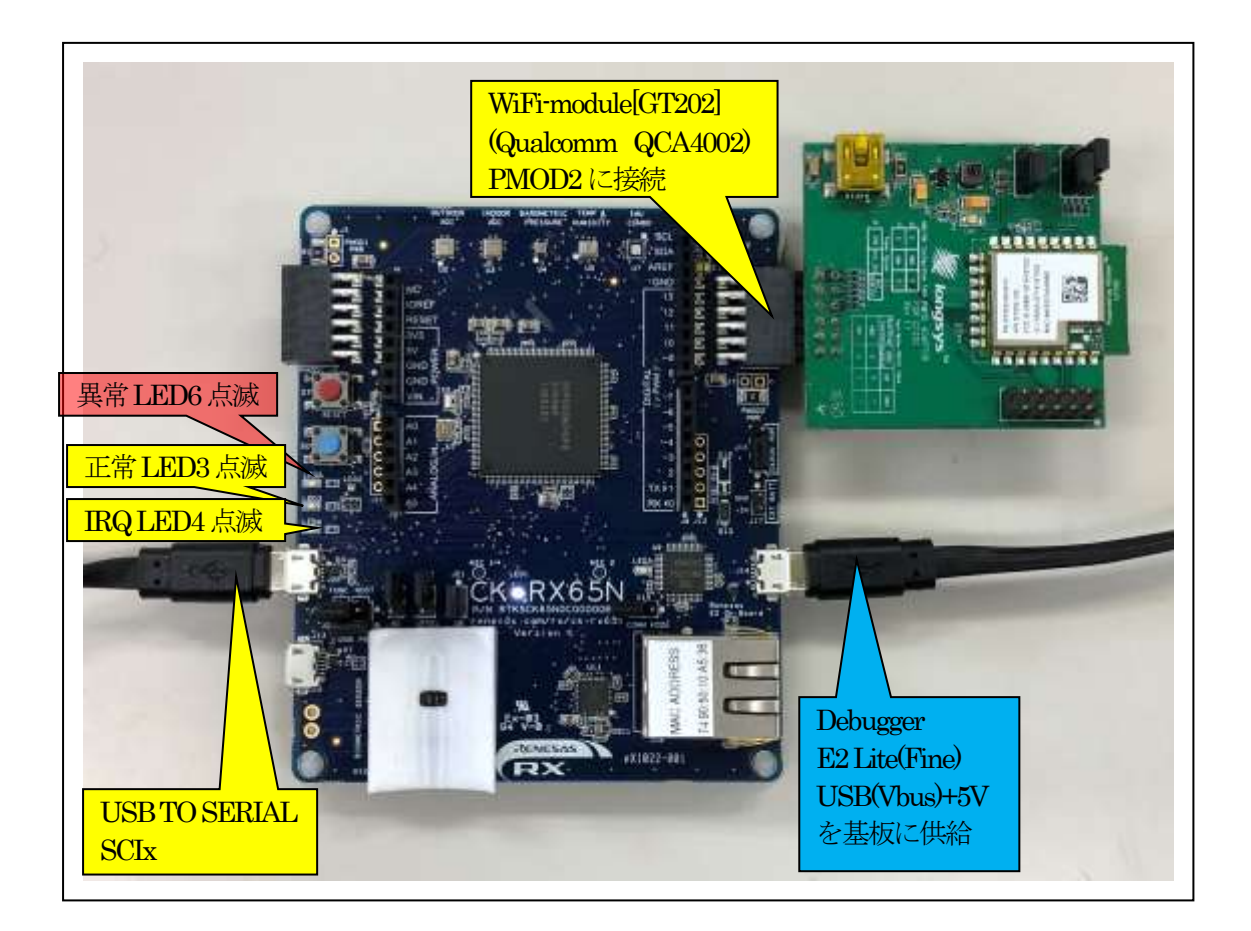

| ジャンパ |         | 備考                                       |
|------|---------|------------------------------------------|
| J2   | ショート    | Current Measurement point for MCU        |
| J15  | オープン    | Select debugger comms mode               |
| J16  | 1-2ショート | DEBUG                                    |
| J21  | ショート    | Enable USB boot mode                     |
| J22  | オープン    | Select USB boot mode power supply method |
| J11  | オープン    | Configures the MCU for normal boot m ode |

# 5. 「RX65N\_gnu\_dhcp\_tcp\_aes\_gt202」サンプルの説明

| <pre><freertos_sample_gnu_wifi_c< pre=""></freertos_sample_gnu_wifi_c<></pre>                                | <freertos_sample_gnu_wifi_ck></freertos_sample_gnu_wifi_ck> |                            |  |  |  |  |
|----------------------------------------------------------------------------------------------------|-------------------------------------------------------------|----------------------------|--|--|--|--|
| <rx65n_gnu_dhcp_tcp_aes< td=""><td colspan="3">DHCP / TCP 通信 / AES-CBC(暗号・復号)</td></rx65n_gnu_dhcp_tcp_aes<> | DHCP / TCP 通信 / AES-CBC(暗号・復号)                              |                            |  |  |  |  |
| _gt202>                                                                                                    | サンプルプロジェクト                                                  |                            |  |  |  |  |
| <hardwaredebug></hardwaredebug>                                                                              | RX65N_gnu_dhcp_tcp_aes_gt<br>202.elf                        | ELFファイル、デバッガで使用            |  |  |  |  |
|                                                                                                    | RX65N_gnu_dhcp_tcp_aes_gt                                   | MAPファイル、アドレス情報             |  |  |  |  |
|                                                                                                    | RX65N_gnu_dhcp_tcp_aes_gt                                   | モトローラーHEX ファイル             |  |  |  |  |
|                                                                                                    | その他                                                         |                            |  |  |  |  |
| <pre>sm&gt;</pre>                                                                                            | <freertos></freertos>                                       | BTOS カーネル                  |  |  |  |  |
|                                                                                                    | <pre><freertos-plus-tcp></freertos-plus-tcp></pre>          | TCP/IP Хタック                |  |  |  |  |
|                                                                                                    | <pre><mbedtls decelopment=""></mbedtls></pre>               | 暗号・復号ライブラリ                 |  |  |  |  |
|                                                                                                    | <a href="https://www.autoparticity.com">AWS aes&gt;</a>     | AES-CBC                    |  |  |  |  |
|                                                                                                    | aws aes c                                                   |                            |  |  |  |  |
|                                                                                                    | aws_aesh                                                    | aws aesc のヘッダー             |  |  |  |  |
|                                                                                                    | <pre></pre>                                                 | 未使用                        |  |  |  |  |
|                                                                                                    | <pre></pre>                                                 |                            |  |  |  |  |
|                                                                                                    | tcp aes task.c                                              |                            |  |  |  |  |
|                                                                                                    | task_function.h                                             | tcp_aes_task.c のヘッダー       |  |  |  |  |
|                                                                                                    | <pre></pre>                                                 | スタートアップ                    |  |  |  |  |
|                                                                                                    | freertos_object_int.c                                       | tcp_aes_taskの作成            |  |  |  |  |
|                                                                                                    | freertos.start.c                                            | CMTOの初期化と MAIN_TASK<br>の起動 |  |  |  |  |
|                                                                                                    | freertos.start.h                                            | reertos.start.cのヘッダー       |  |  |  |  |
|                                                                                                    | <smc_gen></smc_gen>                                         | スマートコンフィグレータによ<br>り作成      |  |  |  |  |
|                                                                                                    | <wifi_gt202></wifi_gt202>                                   | GT202用ドライバソース一式            |  |  |  |  |
|                                                                                                    | demo_printf.c                                               | コンソール入出力処理のソース             |  |  |  |  |
|                                                                                                    | demo_printf.h                                               | demo_printf.c のヘッダー        |  |  |  |  |
|                                                                                                    | hardware_setup.c                                            | 周辺IOデバイス初期化ソース             |  |  |  |  |
|                                                                                                    | hardware_setup.h                                            | hardware_setup.cのヘッダー      |  |  |  |  |
|                                                                                                    | main_task.c                                                 | メインタスク                     |  |  |  |  |
|                                                                                                    | sf_wifi_nsal_api.h                                          | wifi コントロールのヘッダ            |  |  |  |  |
|                                                                                                    | FreeRTOSConfig.h                                            | FreeRTOS のコンフィグレーシ         |  |  |  |  |
|                                                                                                    |                                                             | ョンファイル                     |  |  |  |  |
|                                                                                                    | FreeRTOSIPConfig.h                                          | FreeRTOS+TCP のコンフィグ        |  |  |  |  |
|                                                                                                    |                                                             | レーションファイル                  |  |  |  |  |
|                                                                                                    | linker_script.ld                                            | リンカ用スクリプトファイル              |  |  |  |  |
| RX65N_gnu_<br>dhcp_tcp_aes_gt202.scfg                                                                        | スマートコンフィグレータの                                               | 管理ファイル                     |  |  |  |  |
| その他                                                                                                    | 自動生成ファイル                                                    |                            |  |  |  |  |

5-1.フォルダ構成とファイル名【<ホルダ名>を示す】

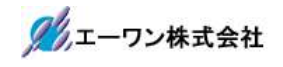

5-2. Macro Defines の説明

| Macro Name       | 値 | 説明                              |
|------------------|---|---------------------------------|
| ipconfigUSE_DHCP | 0 | DHCP Client Disable             |
|                  |   | ◎ヘッダーファイルに直接 IP アドレスを記述         |
|                  |   | FreeRTOSConfig.h :              |
|                  |   | /* IP address configuration. */ |
|                  |   | #define configIP_ADDR0 192      |
|                  |   | #define configIP_ADDR1 168      |
|                  |   | #define configIP_ADDR2 21       |
|                  |   | #define configIP_ADDR3 95       |
|                  | 1 | DHCP Client Enable              |

5-3. サンプルの動作説明(基板側 CK-RX65N)

1) DHCP 無効時(ipconfigUSE\_DHCP = 0) Term 画面

< 1 > ["The FreeRTOS\_IPInit starting"]

<2> ["The network is up waiting"]

<成功画面>

IPアドレス確立により、

基板上のLED3(緑色)を100msec毎に点滅・LED4(青色)IRQ0割り込み毎に点滅

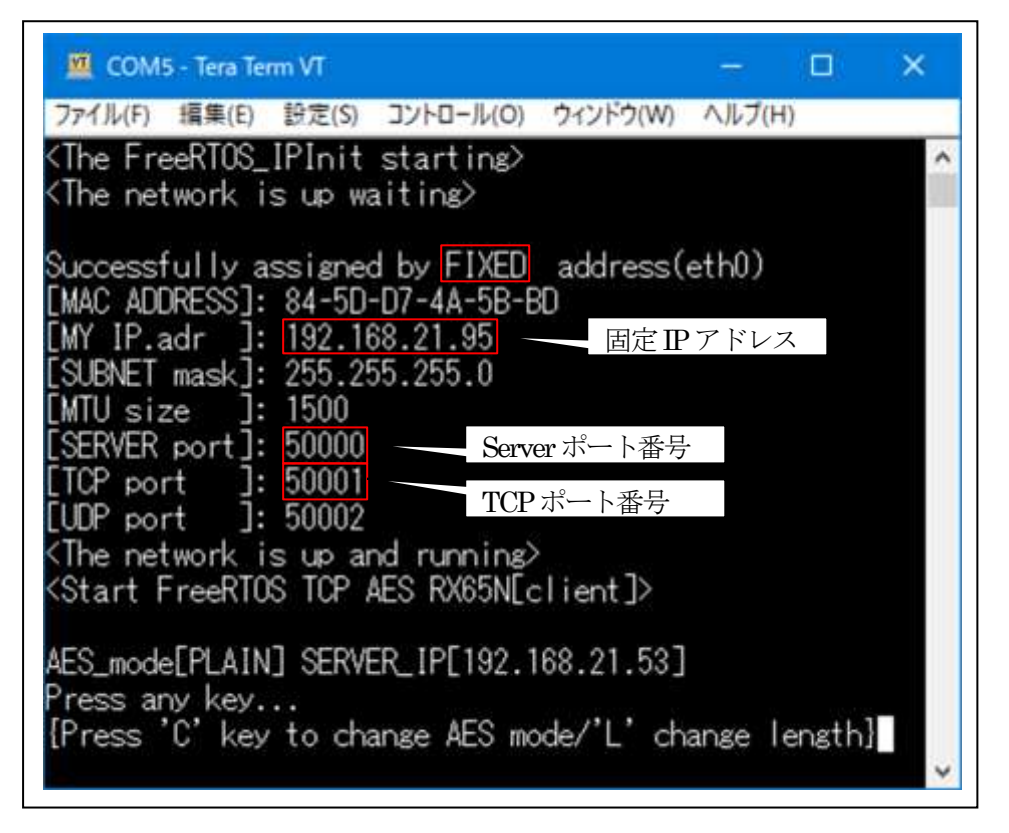

<失敗画面>

IPアドレス未確立により、基板上のLED6(赤色)を100msec毎に点滅

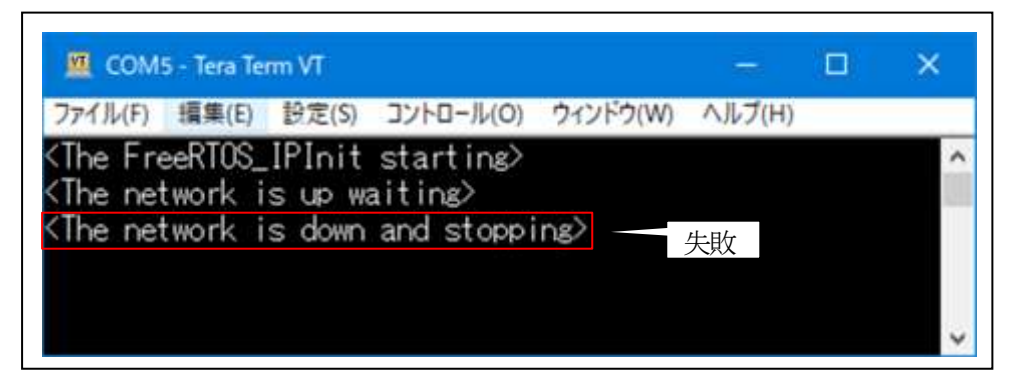

🎾 エーワン株式会社

```
2) DHCP 有効時(ipconfigUSE_DHCP = 1)
Term 画面
<1>「'The FreeRTOS_IPInit starting'」
<2>「'The network is up waiting'」
```

```
<成功画面>
```

IPアドレス確立により、

基板上のLED3(緑色)を100msec毎に点滅・LED4(青色)IRQ0割り込み毎に点滅

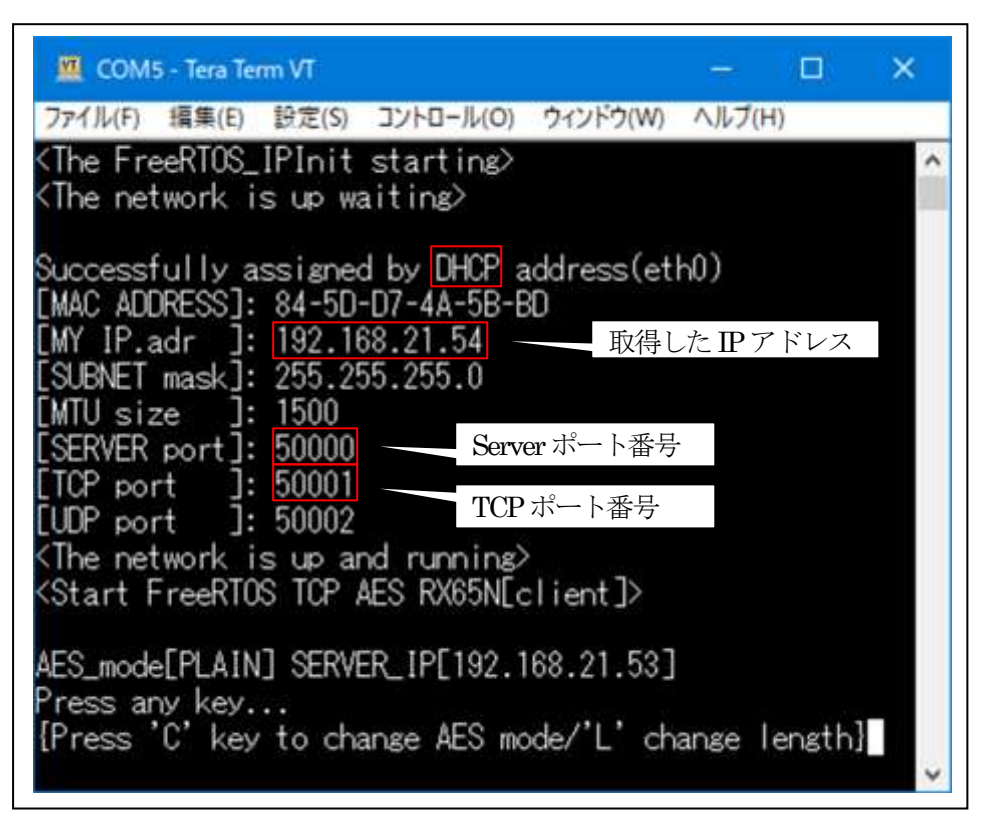

<失敗画面>

IPアドレス未確立により、基板上のLED6(赤色)を100msec毎に点滅

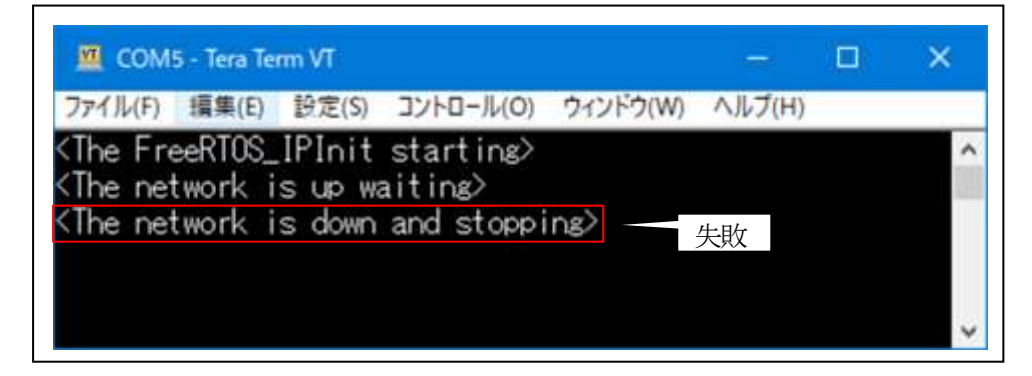

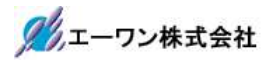

3) TCP/IP 送受信

<TCPAES Thread>

|                                                                                                    | 5 - Tera Ter                                                                                       | m VT                                                                                                   |                                                                                  |                            |                |                  | ×  |
|----------------------------------------------------------------------------------------------------|----------------------------------------------------------------------------------------------------|----------------------------------------------------------------------------------------------------|----------------------------------------------------------------------------------|----------------------------|----------------|------------------|----|
| ファイル(F)                                                                                                    | 搞集(E)                                                                                              | 設定(S)                                                                                                  | コントロール(0)                                                                        | ウィンドウ(W)                   | ヘルブ(H          | 1)               |    |
| <the net<="" td=""><td>twork i</td><td>s up wa</td><th>aiting&gt;</th><td></td><td></td><td></td><td>^</td></the>  | twork i                                                                                            | s up wa                                                                                                | aiting>                                                                          |                            |                |                  | ^  |
| Successi<br>[MAC ADI<br>[MY IP.a<br>[SUBNET<br>[MTU siz<br>[SERVER<br>[TCP poi<br>[UDP poi<br>{The net<br>{Start f | fully a<br>DRESS]:<br>adr ]:<br>mask]:<br>ze ]:<br>port]:<br>port]:<br>rt ]:<br>twork i<br>FreeRTO | ssigned<br>84-5D<br>192.10<br>255.25<br>1500<br>50000<br>50000<br>50001<br>50002<br>s up ar<br>S TCP 2 | d by DHCP a<br>-D7-4A-5B-B<br>38.21.54<br>55.255.0<br>nd running><br>AES RX65N[c | ddress(et<br>0<br>:lient]> | h0)            |                  |    |
| AES_mode<br>Press ar<br>[Press                                                                                     | e[PLAIN<br>ny key.<br>'C' key                                                                      | ] SERVE<br><br>to cha                                                                                  | ER_IP[192.1<br>ange AES mo                                                       | 68.21.53]<br>de/'L' ch     | ange I         | ensth]           |    |
| AES_mode<br>Press ar<br>{Press                                                                                     | e[CBC]<br>ny key.<br>'C' key                                                                       | KevLena<br><br>to cha                                                                                  | sth[128] SE<br>ange AES mo                                                       | RVER_IP[1<br>de/'L' ch     | 92.168<br>ange | .21.53<br>ength] | 3] |

| 表示項目                     | 表示内容  | 説明                                          |
|--------------------------|-------|---------------------------------------------|
| AES_mode[x]              | PLAIN | 送受信モードの指定                                   |
|                          | CBC   | ◎ "C"キー入力によりモード変更                           |
|                          |       | PLAIN -> CBC -> PLAIN                       |
|                          |       |                                             |
|                          |       | ◎変数のフラグにより指定                                |
|                          |       | aes.c: : int AES_crypto_mode;               |
|                          |       | 0 : PLAIN // 平文モード                          |
|                          |       | 1:CBC //AES-CBC モード暗号・復号                    |
| KeyLength[x]             | 128   | AES-CBC モード時の Key ビット時の指定                   |
|                          | 192   | ◎ "L"キー入力により Key ビット変更                      |
|                          | 256   | 128 > 192 > 256 > 128                       |
|                          |       |                                             |
|                          |       | ◎変数の数値により指定                                 |
|                          |       | aes.c: : int AES_crypto_bit;                |
|                          |       | 128 : Key ビット長が 128bit                      |
|                          |       | 192 : Key ビット長が 192bit                      |
|                          |       | 256 : Key ビット長が 256bit                      |
| SERVER_IP[xxx.xxxx.xxxx] | 固定    | 送信先(PC 側)IP アドレス                            |
|                          |       | ◎define にて指定                                |
|                          |       | tcp_aes_thread_entryc:                      |
|                          |       | #define SERVER_IP IP_ADDRESS(192,168,xx,xx) |

5-4. Windows PC 側のテストプログラムで動作確認(PLAIN(平文)モード)

1)「TCP\_IP\_AES\_OpenSSL.exe」を起動する。(各モード共通)

プログラム場所【¥\_PC\_Test\_OpenSSL】サンプルの解凍ホルダ

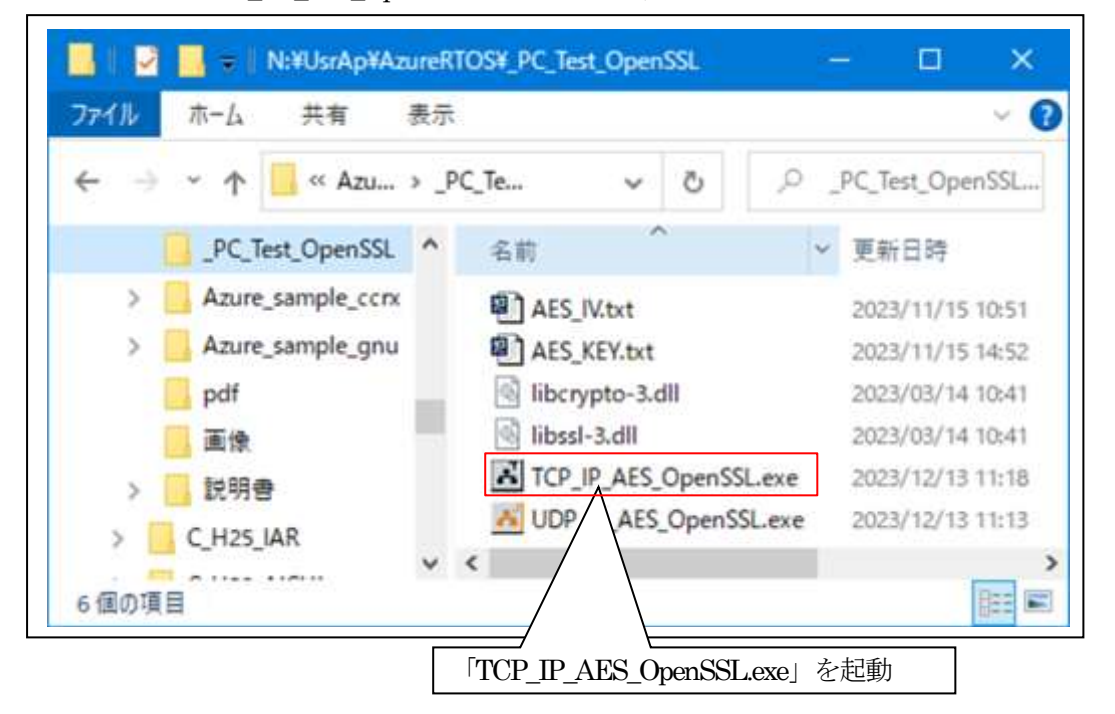

2)「TCP\_IP\_AES\_OpenSSL」の各項目を設定して「基板」側からの「接続」を待つ。

| TCP_IP_AES_OpenSSL(server) Ver1.00                                         |       |        | ×   |
|----------------------------------------------------------------------------|-------|--------|-----|
| Setting         PC IP.adr         IPC 側の IP アドレス自動検出         PC 側の port 固定 | 送信劳   | ë port |     |
| AES KEY File Name AES IV File Name                                         | -1673 |        |     |
| 接続 Dモニタ Plain マ ①Plain モード選択 0<br>Monitor                                  | d     | s      | 切胜斤 |
| Wait Connect >>>>     ②クリック     基板側からの接続を待つ                                |       |        | ^   |
|                                                                            |       |        | ×   |

3) 基板側の各項目の確認と設定。

| 表示項目                     | 説明                                                                                                    |
|--------------------------|----------------------------------------------------------------------------------------------------|
| AES_mode[PLAIN]          | 送受信モードの指定<br>◎変数のフラグにより指定                                                                                  |
|                          | aes.c: : int AES_crypto_mode = PLAIN; // 0=PLAIN                                                           |
| SERVER_IP[192.168.21.53] | 送信先(PC 側)IP アドレス<br>◎define にて指定<br>tcp_aes_thread_entry.c:<br>#define SERVER_IP IP_ADDRESS(192,168,21,53) |

| ファイル(F) 編集(E) 設定(S) コントロール(O) ウィンドウ(W) ヘルプ(H)<br>AES_mode[PLAIN] SERVER_IP[192.168.21.53] | COM     | 4 - Iera Iei |         |             |           |        | <u></u> |
|-------------------------------------------------------------------------------------------|---------|--------------|---------|-------------|-----------|--------|---------|
| ES_mode[PLAIN] SERVER_IP[192.168.21.53]                                                   | ファイル(F) | 編集(E)        | 設定(S)   | コントロール(0)   | ウィンドウ(W)  | ヘルプ(H) |         |
|                                                                                           | ES_mod  | e[PLAIN      | ] SERVE | ER_IP[192.1 | 68.21.53] |        | ^       |

4) 基板側から PC(server) 側へ平文テキストを送信する。

①disconection の場合は、PC(server)との Conection 処理を実行

| 77/ 1L/E) | /編集/E)     | 铅宗(S)      | 72b0=11(0) | ウィンドウ(W)   | ALT/H     |    |   |
|-----------|------------|------------|------------|------------|-----------|----|---|
| (F1)V(F)  | 福来(C)      | 67. AE (3) | 1/10-10(0) | 2121-2(W)  | (n) (viv) |    | / |
| ES_mode   | e[PLAIN    | ] PC(se    | erver)との接続 | 確認中        |           |    | - |
| ress a    | ny key.    |            | ss 'C' key | to change  | AES mo    | de | } |
| Mait c    | lient_s    | ocket_     | connect.>  |            |           |    |   |
| Mait c    | lient s    | ocket      | connect.>  |            |           |    |   |
| Wait c    | lient_s    | ocket      | connect.>  | DC(aaraan) | しの技法      | ±7 |   |
| <u>~</u>  | in a sum l | at ad s    |            | PU(server) | とい接続      | 元J |   |

☆接続が失敗した場合は「Ctrl+C」Key-Pushで中断する。

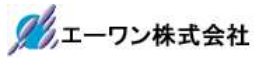

```
②接続完了後、「基板」側から PC(server) 側へ平文テキストを送受信する
```

| アイル(F) # | <b>冒集(E)</b>   | 設定   | :(S) | עב       | <u>+0-</u> | JL(0  | ) 5      | ハント | ・ウ(W | 0    | ヘルフ | (H)  |       |         |        | -    |
|----------|----------------|------|------|----------|------------|-------|----------|-----|------|------|-----|------|-------|---------|--------|------|
| Tabam 23 | DI ATN         |      | ①何   | らか       | のF         | Key Z | をPu      | ısh |      |      |     |      |       |         |        |      |
| ress any | key.           | {F   | res  | s        | 'C'        | key   | / to     | b d | hana | se / | ¥ES | mode | ]     |         |        |      |
| Send Pla | inTex          | t le | engt | th(1     | 28)        | ) >   |          |     |      |      |     |      |       |         |        |      |
| 68 69    | 73 20          | 69   | 73   | 20       | 61         | 20    | 76       | 65  | 72   | 79   | 20  | 69   | (1)P  | Cへのì    | 送信デー   | -タ   |
| 0 70 6F  | 72 74          | 61   | 6E   | 74       | 20         | 73    | 65       | 63  | 72   | 65   | 74  | 20   | mpc   | ortant  | .secr  | et.  |
| 1 65 73  | 13 61          | 6/   | 65   | 21       | 20         | 49    | 20       | 11  | 69   | 60   | 50  | 20   | mes   | sage    | .1.wi  | 11.  |
| 74 60    | 20 69<br>65 65 | 74   | 20   | 00       | 01         | 20    | 20       | 00  | 05   | 03   | 70  | 79   | USE   | e. 11.1 | or.en  | cry  |
| 60 6E    | 0F 0E<br>6E 20 | 20   | 65   | 0E<br>70 | 74         | 20    | 04<br>6E | 67  | 20   | 60   | 19  | 20   |       | on.ar   | nd.dec | ryp  |
| 62 65    | 20 66          | 75   | 71   | 75       | 72         | 65    | 25       | 20  | 62   | 70   | 20  | 11   | 1 the | fut     | ire h  | v A  |
| 6F 65    | 20 43          | ĥF   | 72   | 70       | 6F         | 72    | 61       | 74  | 69   | 6F   | 6F  | 20   |       | Corr    | orati  | 00   |
| ecv Pla  | inTex          | t le | eng  | th()     | 28         | )>    | 01       | 1.4 | 00   | VI.  | VL. | 20   | 1 One |         | oraci  | 011. |
| 68 69    | 73 20          | 69   | 73   | 20       | 61         | 20    | 76       | 65  | 72   | 79   | 20  | 69   | (2) P | Cから     | の受信う   | データ  |
| 70 6F    | 72 74          | 61   | 6E   | 74       | 20         | 73    | 65       | 63  | 72   | 65   | 74  | 20   | mpo   | ortant  | .secr  | et.  |
| 65 73    | 73 61          | 67   | 65   | 21       | 20         | 49    | 20       | 77  | 69   | 6C   | 6C  | 20   | mes   | sage!   | .I.wi  | 11.  |
| 73 65    | 20 69          | 74   | 20   | 66       | 6F         | 72    | 20       | 65  | 6E   | 63   | 72  | 79   | use   | e.it.f  | or.en  | сгу  |
| 74 69    | 6F 6E          | 20   | 61   | 6E       | 64         | 20    | 64       | 65  | 63   | 72   | 79  | 70   | pti   | on.ar   | nd.dec | гур  |
| 69 6F    | 6E 20          | 74   | 65   | 73       | 74         | 69    | 6E       | 67  | 20   | 69   | 6E  | 20   | tic   | on tes  | sting. | in.  |
| 68 65    | 20 66          | /5   | 74   | 75       | 12         | 55    | ZE       | 20  | 62   | /9   | 20  | 41   | the   | e. futu | ireb   | у.А  |
| 0E 00    | 20 43          | ٥F   | 12   | 70       | οr         | 12    | 01       | 74  | 69   | ЮF   | 0E  | 20   | I one | e.lorp  | orati  | on.  |
| S madal  | DI ATNI        | 1 0  | TOT  | IDI      | 102        | 5 16  | 20 /     | 1.6 | 27   |      |     |      |       |         |        |      |
| O_HOUEL  | LAIN           |      | 501- |          | 0,         |       | 10.2     |     | 101  |      |     | 2    | 1     |         |        |      |

☆受信処理が失敗した場合は「Ctrl+C」Key-Pushで中断する。

5) 基板側の原文保存場所(各モード共通)

| モジュール名                 | 変数名                                                   |
|------------------------|-------------------------------------------------------|
| tcp_aes_thread_entry.c | static UCHAR *src_str={ //テスト用原文                      |
|                        | "This is a very important secret message!"            |
|                        | "I will use it for encryption and decryption testing" |
|                        | "in the future. by Aone Corporation"                  |
|                        | <i>}</i> ,                                            |
|                        |                                                       |

# 6)「TCP\_IP\_AES\_OpenSSL」側の送受信を確認する。

| PC IP.adr 192.168.2                                                              | 21.53 PC p                                                              | ort 50000                                  | 送信先 IP.adr                     |                                                 | 送信先 port |     |
|----------------------------------------------------------------------------------|-------------------------------------------------------------------------|--------------------------------------------|--------------------------------|-------------------------------------------------|----------|-----|
| [RxTime Ave(5)(5 -<br>[TxTime Ave(42)(42                                         | > 5)us access(1<br>? -> 42)us acces                                     | ) 1ms<(0)10<br>xs(1) 1ms<(0                | ms<(0)cnt]<br>)10ms<(0)cnt]    |                                                 |          |     |
| ES KEY File Name                                                                 |                                                                         |                                            |                                |                                                 |          | 老照  |
| ES IV File Name                                                                  |                                                                         |                                            |                                |                                                 |          | 「製田 |
| · 接続 ☑ モニタ                                                                       | Plain v                                                                 | ~                                          |                                | 2                                               | Cls      | 切断  |
| Monitor                                                                          |                                                                         |                                            |                                |                                                 |          |     |
| (1) Receive plain<br>(1) Receive plain<br>(4 68 69 73 20 68<br>(0 70 6F 72 74 61 | data[1] >>><br>data from c<br>73 20 61 20<br>6E 74 20 73<br>65 21 20 49 | 1 ient<br>76 65 72<br>65 63 72<br>20 77 69 | (1<br>79 20 69 T<br>65 74 20 m | )「基板」側から(<br>his.is.a.very.i<br>portant.secret. | の受信データ   |     |

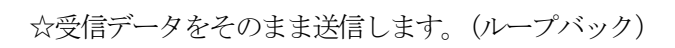

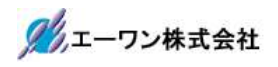

7)「TCP\_IP\_AES\_OpenSSL」その他の操作(各モード共通)

| Setting                                    |                                                                     |                                          |                                      |                                      |                                                             |                                         |          |       |         |
|--------------------------------------------|---------------------------------------------------------------------|------------------------------------------|--------------------------------------|--------------------------------------|-------------------------------------------------------------|-----------------------------------------|----------|-------|---------|
| PC IP.adr                                  | 192.168.21.53                                                       | PC port                                  | 50000                                | 送信先 IP.                              | ədr                                                         |                                         | 送信党      | Eport |         |
| [RxTime A<br>[TxTime A                     | lve(4)(3 -> 5)us ac<br>lve(33)(25 -> 42)us                          | cess(2) 1ms<br>s access(2)               | s<(0)10n<br>1ms<(0)                  | ns<(0)cnt]<br>10ms<(0)cn             | tj                                                          |                                         |          |       |         |
| AES KEY FIL                                | e Name                                                              |                                          |                                      |                                      |                                                             |                                         |          |       | 藍照      |
| AES IV File                                | Name                                                                |                                          |                                      |                                      |                                                             |                                         |          |       | 100月18日 |
| 接続<br>Monitor                              |                                                                     | ~                                        | ~                                    |                                      |                                                             | 3                                       | 0        | 6     | 切助      |
| 6D 70 6<br>6D 65 7<br>75 73 65<br>70 74 69 | ✓ 「Monitor」 画<br>20 63 74 20 66<br>6F 6E 20 61 6E<br>6E 20 74 65 73 | 面に送受<br>6F 72 20<br>64 20 64<br>74 69 6E | 信ダン<br>65 6E 6<br>65 63 7<br>67 20 6 | プ表示<br>3 /2 /9<br>2 79 70<br>9 6E 20 | mportant<br>message!<br>use.it.fo<br>ption.and<br>tion.test | Monitor<br>.encry<br>.decryp<br>ing.in. | <br>:」表示 | Fを消ま  | 11      |

8) **TCP\_IP-Port**を「切断」する。(各モード共通)

| security                         |                                                                      |                                              |                                          |                                                                     |                                                                      |                                                                                           |          |
|----------------------------------|----------------------------------------------------------------------|----------------------------------------------|------------------------------------------|---------------------------------------------------------------------|----------------------------------------------------------------------|-------------------------------------------------------------------------------------------|----------|
| PC IP.adr                        | 192.168.21.53                                                        | PC port                                      | 50000                                    | 送信先 IP.adr                                                          |                                                                      | 送信先 port                                                                                  |          |
| [RxTime<br>[TxTime               | Ave(4)(3 -> 5)us a<br>Ave(33)(25 -> 42)u                             | ccess(2) 1m<br>us access(2)                  | s<(0)10<br>1ms<(0                        | ms<(0)cnt]<br>)10ms<(0)cnt]                                         |                                                                      |                                                                                           |          |
| AES KEY F                        | ile Name                                                             |                                              |                                          |                                                                     |                                                                      |                                                                                           | 些耻       |
| AES IV File                      | Name                                                                 |                                              |                                          |                                                                     |                                                                      |                                                                                           | 「新日本     |
| 接続<br>Monitor                    | → ELA Plain                                                          | ~                                            | ~                                        |                                                                     | 3                                                                    | Cls                                                                                       | 切断       |
| 6D 65 73<br>75 73 65<br>70 74 69 | 73 61 67 65 21<br>20 69 74 20 66<br>6F 6E 20 61 6E<br>6E 20 74 65 73 | 20 49 20<br>6F 72 20<br>64 20 64<br>74 69 6E | 77 69 6<br>65 6E 6<br>65 63 7<br>67 20 6 | C 6C 20 me<br>3 72 79 us<br>72 79 70 pt<br>3 8E 20 ti<br>4 20 41 th | ssage!.I.will.<br>e.it.for.encry<br>ion.and.decryp<br>on.testing.in. | <u> </u> <u> </u> <u> </u> <u> </u> <u> </u> <u> </u> <u> </u> <u> </u> <u> </u> <u> </u> | <u>7</u> |

5-5. Windows PC 側のテスト用プログラムで動作確認(AES-CBC モード)

- 1)「TCP\_IP\_AES\_OpenSSL.exe」を起動する。
- 2)「TCP\_IP\_AES\_OpenSSL」の各項目を設定して「基板」側からの「接続」を待つ。

| TCP_IP_AES_OpenSSL(server) Ver1.10                                    | 0.000              | ۵                | ×            |
|-----------------------------------------------------------------------|--------------------|------------------|--------------|
| Setting<br>PC IP.adr 192.168.21.53 PC port 50000 送信先 IP.adr           | 送信                 | 先port            |              |
| 共通鍵の保存ファイル 初期ベクタ値の保存ファイル                                              |                    |                  |              |
| AES KEY File Name AES_KEY.txt<br>AES IV File Name AES_IV.txt ①CBCモード選 | 択                  |                  | 参照           |
| 1865     ○モニタ     CBC     128       Monitor     128/192/256           |                    | Cls              | 切断           |
| [KEY]:0x11 0x11 11 0x11 0x22 0x22 0x22 0x22 0x                        | 44 0×44<br>54 0×82 | 0×44 (<br>0×0A ( | 0×44<br>0×DB |
| ③クリック     登録されている「共通鍵」と「       基板側からの接続を待つ                            | 初期べ                | クタ値 <u></u>      | <u></u>      |
|                                                                       |                    |                  | 1            |

3)「AES KEY.txt」「AES IV.txt」の説明

| 「AES_KEY.txt」 共通鍵テキストファイル                              |                                     |
|--------------------------------------------------------|-------------------------------------|
| // default aes_common_key 共通鍵 128bit   192bit   256bit |                                     |
| //コメント行は、//のみの使用にして下さい。                                |                                     |
| 0x11,0x11,0x11,0x11,0x22,0x22,0x22,0x22,               | ,0x33,0x44,0x44,0x44,0x44, //128bit |
| 0x55,0x55,0x55,0x55,0x66,0x66,0x66,0x66,               | $// \uparrow + 192 \text{bit}$      |
| 0x77,0x77,0x77,0x77,0x88,0x88,0x88,0x88,               | $//\uparrow + 256 bit$              |
|                                                        |                                     |

☆共通鍵を変更する場合は、基板側と同等の鍵を適当なエディタで変更する。

「AES\_IV.txt」初期ベクタ値テキストファイル // default aes\_initial\_vect 初期化ベクタ // コメント行は、//のみの使用にして下さい。 0x01,0x3B,0x01,0x02,0xC7,0xD6,0xF2,0x1D,0x9E,0x18,0x6F,0x84,0x54,0x82,0x0A,0xDB

☆初期ベクタ値を変更する場合は、基板側と同等の初期ベクタ値を適当なエディタで変更する。

### 4) 基板側の各項目の確認と設定。

| 表示項目                     | 説明                                           |
|--------------------------|----------------------------------------------|
| AES_mode[CBC]            | 送受信モードの指定                                    |
|                          | ◎変数のフラグにより指定                                 |
|                          | aes.c: : int AES_crypto_mode = CBC; // 1=CBC |
| KeyLength[128]           | AES-CBC モード時の Key ビット時の指定                    |
|                          | ◎変数の数値により指定                                  |
|                          | $aes.c: : int AES_crypto_bit = 128;$         |
|                          |                                              |
| SERVER_IP[192.168.21.53] | 送信先(PC 側)IP アドレス                             |
|                          | ◎define にて指定                                 |
|                          | tcp_aes_thread_entry.c :                     |
|                          | #define SERVER_IP IP_ADDRESS(192,168,21,53)  |

| 共通鍵データの保存モジュールと変数 【aes.c】                         |                                             |
|---------------------------------------------------|---------------------------------------------|
| uint8_tAES_key[32] ={ // default aes_common_key { | 共通鍵 128bit   192bit   256bit                |
| 0x11,0x11,0x11,0x11,0x22,0x22,0x22,0x22,          | :33,0x33,0x33,0x44,0x44,0x44,0x44,// 128bit |
| 0x55,0x55,0x55,0x55,0x66,0x66,0x66,0x66,          | $//\uparrow$ +192bit                        |
| 0x77,0x77,0x77,0x77,0x88,0x88,0x88,0x88,          | $//\uparrow + 256 bit$                      |
| };                                                |                                             |

初期ベクタ値データの保存モジュールと変数【aes.c】 uint8\_tAES\_iv[16] = {// default aes\_initial\_vect 初期化ベクタ 0x01,0x3B,0x01,0x02,0xC7,0xD6,0xF2,0x1D,0x9E,0x18,0x6F,0x84,0x54,0x82,0x0A,0xDB };

| ファイル(F) | 編集(E) | 設定(S)   | コントロール(0 | ) ウィント | ドウ(W) | ヘルプ(ト  | <del>1</del> ) |     |  |
|---------|-------|---------|----------|--------|-------|--------|----------------|-----|--|
| ES mode | FCRC1 | Keyl en | +b[128]  | SERVER | TPF1  | 92 168 | 21             | 531 |  |

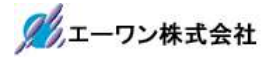

<sup>5)</sup> 基板側から PC(server) 側へ CBC 暗号テキストを送信する。

| 🚾 COM5 - Tera Term VT                                                                                | – 🗆 🗙               |
|----------------------------------------------------------------------------------------------------|---------------------|
| ファイル(F) 編集(E) 設定(S) コントロール(O) ウィンドウ(W) ヘルブ(H)                                                        |                     |
| AES_mode[CBC] KeyLength[ <u>128</u> ] ①何らかの Key を Push                                               | ^                   |
| Press any key[Press 'C' key to change AES mode.                                                      | }                   |
| (Plainlext length(128) ><br>54 00 00 70 00 00 00 01 00 70 05 70 70 00 00                             |                     |
|                                                                                                    | (1)基板側に保存してあ        |
| 6D 70 6F 72 74 61 6E 74 20 73 63 63 72 63 74 20<br>6D 65 72 72 61 67 65 21 20 49 20 77 69 66 66 20   | る原文のタンフ表示           |
| 75 73 65 20 69 74 20 66 6F 72 20 65 6F 63 72 79                                                      | use it for encry    |
| 70 74 69 6F 6F 20 61 6F 64 20 64 65 63 72 79 70                                                      | ption and decryp    |
| 74 69 6F 6E 20 74 65 73 74 69 6E 67 20 69 6E 20                                                      | tion.testing.in.    |
| 74 68 65 20 66 75 74 75 72 65 2E 20 62 79 20 41                                                      | the.futureby.A      |
| 6F 6E 65 20 43 6F 72 70 6F 72 61 74 69 6F 6E 20                                                      | one.Corporation.    |
| <send encrypttext="" length(128)=""></send>                                                          |                     |
| 44 50 E8 F0 DA 72 DE 0D 8E D4 8F 1D B3 04 73 C0                                                      | (2)原文を暗号化して         |
| 29 30 C8 09 06 DE 48 C2 90 52 08 49 8B 69 63 E1                                                      | PC(server)側に送信した    |
| 64 32 IC ID CI 80 80 18 17 45 61 87 38 82 25 II<br>29 64 24 60 26 26 60 42 07 66 45 21 02 06 74 26   | 暗号文のダンプ表示           |
| 30 0A ZA UD 30 Z3 FU 4Z 07 00 43 31 UZ UF 74 3E  <br>Ex xx Eq R5 xq 72 00 D5 20 ED 12 ED 9D X2 0R X2 |                     |
| 17 E0 26 1E 9E 05 24 ED 88 18 69 04 27 89 47 78                                                      | 2 +\$ i ' 7         |
| 30 8D 5D 80 0F C9 A1 82 68 81 40 A8 8C 27 F2 80                                                      | 0 ]- / /h @r ' -    |
| 13 5D 17 A6 EE 18 DA 13 8F 91 7D 06 53 3A 33 BA                                                      | .1.₹↓].S:3⊐         |
| <recv encrypttext="" length(128)=""></recv>                                                          |                     |
| 44 50 E8 F0 DA 72 DE 0D 8E D4 8F 1D B3 04 73 C0                                                      | (3)PC(server)が受信した  |
| 29 30 C8 09 06 DE 48 C2 90 52 08 49 8B 69 63 E1                                                      | 暗号文を復号した文章          |
| 64 32 1C 1D C1 8D 80 18 17 45 61 B7 3B B2 25 11                                                      | を PC(server)側で暗     |
| 36 6A ZA CB 36 25 FU 42 07 66 45 31 UZ UF 74 3E                                                      | 号化した暗号文を受信          |
| E4 44 F8 60 48 72 88 60 30 ED 13 FD 86 A3 06 43                                                      | したダンプ表示             |
| 20 20 50 50 0F 52 03 24 FD 88 10 03 08 27 85 87 78                                                   | 0 ]~ / /h @/ '~     |
| 13 5D 17 A6 FF 18 DA 13 8F 91 7D 06 53 3A 33 BA                                                      | 1 7 L 1 S:31        |
| <pre><decrypttext length(128)=""></decrypttext></pre>                                                | 111/11/11/11/10/04  |
| 54 68 69 73 20 69 73 20 61 20 76 65 72 79 20 69 💊                                                    | (4)受信した PC(server)か |
| 6D 70 6F 72 74 61 6E 74 20 73 65 63 72 65 74 20                                                      | らの暗号文を復号化し          |
| 6D 65 73 73 61 67 65 21 20 49 20 77 69 6C 6C 20                                                      | た複合文のダンプ表示          |
| 75 73 65 20 69 74 20 66 6F 72 20 65 6E 63 72 79                                                      | about cutor cutory  |
| 70 74 69 6F 6E 20 61 6E 64 20 64 65 63 72 79 70 1                                                    | ption.and.decryp    |
| 74 69 6F 6E 20 74 65 73 74 69 6E 67 20 69 6E 20 1                                                    | tion.testing.in.    |
| AF AF A5 20 00 73 74 73 72 03 2E 20 02 73 20 41 1                                                    | one Corporation     |
|                                                                                                    | one.corporation.    |
|                                                                                                    |                     |

☆受信処理が失敗した場合は「Ctrl+C」Key-Pushで中断する。

 ②「(2)Send EncrptText」と「(3)Recv EncrptText」が同等の場合、基板側と PC 側が同等な暗号 処理(エンコード)であることの実証になる。

 <sup>「(1)</sup>PlainText」と「(4)DecryptText」が同等の場合、基板側と PC 側が同等な復号処理(デコード)であることの実証になる。

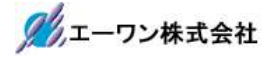

6)「TCP\_IP\_AES\_OpenSSL」側の送受信を確認する。

| Setting                                                                                                    |                                                                                                    |                                                                                               |                                          |
|----------------------------------------------------------------------------------------------------|----------------------------------------------------------------------------------------------------|-----------------------------------------------------------------------------------------------|------------------------------------------|
| PC IP.adr 192.168.21.53                                                                                                    | PC port 50000 送信先 IP.ad                                                                                                    | ir 📃                                                                                          | 送信先 port                                 |
| [RxTime Ave(3)(3 -> 3)us acc<br>[TxTime Ave(21)(21 -> 21)us                                                                                                    | cess(1) 1ms<(0)10ms<(0)cnt]<br>access(1) 1ms<(0)10ms<(0)cnt]                                                                                                    |                                                                                               |                                          |
| AES KEY File Name AES_KEY.t                                                                                                    | bxt                                                                                                    |                                                                                               | 参照                                       |
| AES IV File Name AES_IV.tx                                                                                                    | t                                                                                                    |                                                                                               | 参照                                       |
| 接続 ☑ モニタ ⊂ВС                                                                                                    | ✓ 128 ✓                                                                                                    | 2                                                                                             | Cls 切断                                   |
| Ionitor                                                                                                    |                                                                                                    |                                                                                               |                                          |
| K         Wait Connect         >>>           接続しました。         K         Wait Receive data[1]           (44 50 E8 F0 DA 72 DE 0D 8         20 30 C8 03 06 DE 48 C2 8           23 30 C8 03 06 DE 48 C2 8         24 32 1C 1D C1 8D 80 18           36 6A 2A CB 36 25 FD 42 (           E4 44 F8 65 43 72 88 B5 8           30 8D 5D B0 0F C3 A1 B2 8           30 8D 5D B0 0F C3 A1 B2 8           31 5D 17 A6 EE 18 DA 13 8           -(2)Create decode data           54 68 63 73 20 63 73 20 6           50 73 65 20 63 74 20 66 8           74 63 6F 6E 20 74 65 73 73           65 65 20 43 6F 72 70 6           74 63 6F 6E 20 74 65 73           75 73 65 20 66 75 74 75 73           74 68 65 20 66 75 74 75 73           75 6E 65 20 43 6F 72 70 6           (3)Send encode data to           (44 50 E8 F0 DA 72 DE 0D 8           29 30 C8 03 06 DE 48 C2 8           34 32 1C 1D C1 8D 80 18           36 6A 2A CB 36 54 37 28 8 B5           37 60 26 F 72 72 88 B5           38 65 43 72 88 B5           39 0 C8 05 06 0F C3 41 B2 | >>>           from client           BE D4 8F 1D B3 04 73 C0           90 52 08 49 8B 69 63 E1           17 45 61 B7 3B B2 25 11           07 66 45 31 D2 DF 74 3E           30 ED 13 FD 8B A3 06 43           88 18 69 0A 27 89 A7 78           88 14 00 A8 8C 27 F2 B0           BF 91 7D 06 53 3A 33 BA           61 20 76 65 72 79 20 69           20 49 20 77 69 6C 6C 20           6F 72 20 65 6E 63 72 79 70           74 69 6E 67 20 89 6E 20           72 65 2E 20 62 79 20 41           6F 72 61 74 69 6F 6E 20           74 63 6E 172 79 80 64 30 64 33           80 64 85 10 B3 04 73 C0           90 52 08 49 8B 69 63 63 E1           17 45 61 B7 3B B2 25 11           107 66 45 31 D2 DF 74 3E           30 ED 13 FD 88 A3 06 43           81 86 90 A 27 89 A7 78           88 81 86 9 A2 78 84 778           88 81 40 A8 8C 27 F2 B0 | 1)基板側から受信<br>ンプ表示<br>0.1.1<br>2)受信した暗号文<br>号文のダンプ表示<br>5<br>5<br>3)復号化した復号<br>載板側に送信した暇<br>表示 | した暗号文のダ<br>を復号化した復<br>文を暗号化して<br>音号文のダンプ |

- 「(1)Receive encode\_data from client」と「(3)Send encode\_data to client」が同等の場合、基板 側とPC側が同等な暗号処理(エンコード)であることの実証になる。
- ②「(2)Create decode\_data」と「基板」側の「(4)DecryptText 」が同等の場合、基板側と PC 側 が同等な復号処理(デュード)であることの実証になる。

- 6. 注意事項
  - ・本文書の著作権は、エーワン(株)が保有します。
  - ・本文書を無断での転載は一切禁止します。
  - ・本文書に記載されている内容についての質問やサポートはお受けすることが出来ません。
  - ・本文章に関して、ルネサス エレクトロニクス社への問い合わせは御遠慮願います。
  - ・本文書の内容に従い、使用した結果、損害が発生しても、弊社では一切の責任は負わないものとします。
  - ・本文書の内容に関して、万全を期して作成しましたが、ご不審な点、誤りなどの点がありましたら弊社までご連絡くだされば幸いです。
  - ・本文書の内容は、予告なしに変更されることがあります。
- 7. 商標
  - ・e2studio・RX65Nは、ルネサス エレクトロニクス株式会社の登録商標または商品名称です。
  - ・CK-RX65Nは、ルネサス エレクトロニクス株式会社の商品名です。
  - ・その他の会社名、製品名は、各社の登録商標または商標です。
- 8. 参考文献
  - ・「RX65N ユーザーズマニュアル ハードウェア編」 ルネサス エレクトロニクス株式会社
  - ・「e2studioユーザーズマニュアル 入門ガイド」 ルネサス エレクトロニクス株式会社
  - $\cdot$  [FreeRTOS]

Amazon.com, Inc.

2011 エーワン株式会社

- ・ルネサス エレクトロニクス株式会社提供のサンプル集
- ・その他

 $\mp 486-0852$ 

愛知県春日井市下市場町6-9-20 エーワン株式会社 https://www.aone.co.ip

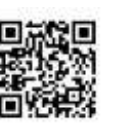